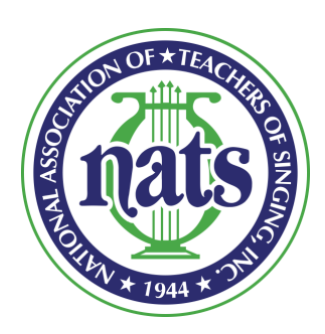

# 2024 North Dakota NATS Student Auditions Registration Guide

February 26, 2024

## **Table of Contents**

| CATEGORIES, REPERTOIRE, AND TERMINOLOGY                                                                                                 | 1           |
|----------------------------------------------------------------------------------------------------|-------------|
| Student Auditions Categories - North Dakota NATS Chapter<br>Repertoire Requirements by Category<br>Common Student Auditions Terminology | 1<br>2<br>3 |
| REGISTERING YOUR STUDENTS/PARTICIPANTS                                                                                                  | 4           |
| COMPLETING YOUR REGISTRATION & PAYING FEES14                                                                                            | 4           |
| QUESTIONS/CONTACT THE VP AND AUDITIONS CHAIR14                                                                                          | 4           |

# Categories, Repertoire, and Terminology

### Student Auditions Categories - North Dakota NATS Chapter

| CATEC<br>• Treble<br>• TBB: T | <b>;ORY NUMBER AND NAME</b><br>:: Soprano, Mezzo-Soprano, Contralto and Countertenor<br>ienor, Baritone, and Bass | LEVEL/LENGTH OF STUDY                                               | AGE<br>Range/<br>Limit | TIME<br>in minutes |
|-------------------------------|----------------------------------------------------------------------------------------------------|---------------------------------------------------------------------|------------------------|--------------------|
| MT 3                          | High School Music Theatre - Treble                                                                                | No Limit - all HS                                                   | 14-19                  | 8                  |
| MT 4                          | High School Music Theatre - TBB                                                                                   | No Limit - all HS                                                   | 14-19                  | 8                  |
| CL 3                          | High School Classical - Treble                                                                                    | No Limit - all HS                                                   | 14-19                  | 8                  |
| CL 4                          | High School Classical - TBB                                                                                       | No Limit - all HS                                                   | 14-19                  | 8                  |
| MT 5                          | Lower College/Independent Studio<br>Music Theatre - Treble                                                        | 1-4 semesters study, post high school                               | 22                     | 10                 |
| MT 6                          | Lower College/Independent Studio<br>Music Theatre - TBB                                                           | 1-4 semesters study, post high school                               | 22                     | 10                 |
| CL 5A                         | First Year College/Independent Studio - Treble                                                                    | 1-2 semesters of study, post high school                            | 20                     | 10                 |
| CL 6A                         | First Year College/Independent Studio - TBB                                                                       | 1-2 semesters of study, post high school                            | 20                     | 10                 |
| CL 5B                         | Second Year College/Independent Studio -<br>Treble                                                                | 3-4 semesters of study, post high school                            | 22                     | 10                 |
| CL 6B                         | Second Year College/Independent Studio - TBB                                                                      | 3-4 semesters of study, post high school                            | 22                     | 10                 |
| MT 7                          | Upper College/Independent Studio<br>Music Theater - Treble                                                        | 3-5 years of study, post high school                                | 25                     | 12                 |
| MT 8                          | Upper College/Independent Studio<br>Music Theater - TBB                                                           | 3-5 years of study, post high school                                | 25                     | 12                 |
| CL 7A                         | Third Year College/Independent Studio -<br>Treble                                                                 | 5-6 semesters of study, post high school                            | 23                     | 12                 |
| CL 8A                         | Third Year College/Independent Studio - TBB                                                                       | 5-6 semesters of study, post high school                            | 23                     | 12                 |
| CL 7B                         | 4 <sup>th</sup> /5 <sup>th</sup> Year College/Independent Studio -<br>Treble                                      | 7-10 semesters of study, post high school<br>(all as undergraduate) | 25                     | 12                 |
| CL 8B                         | 4 <sup>th</sup> /5 <sup>th</sup> Year College/Independent Studio - TBB                                            | 7-10 semesters of study, post high school<br>(all as undergraduate) | 25                     | 12                 |
| CL 9                          | Advanced College/Independent Studio - Treble                                                                      | 4-7 years of study, post high school<br>(as graduate)               | 30                     | 15                 |
| CL 10                         | Advanced College/Independent Studio - TBB                                                                         | 4-7 years of study, post high school<br>(as graduate)               | 30                     | 15                 |
| CL 11                         | Adult/Avocational - Treble                                                                                        | No Limit                                                            | 18+                    | 10                 |
| CL 12                         | Adult/Avocational - TBB                                                                                           | No Limit                                                            | 18+                    | 10                 |

#### Repertoire Requirements by Category

All Repertoire must be sung from memory.

| CATEGORY NUMBER & DESCRIPTION                                                                                                    | REPERTOIRE REQUIREMENT                                                                                                    |
|----------------------------------------------------------------------------------------------------|----------------------------------------------------------------------------------------------------|
| <b>MT 3, MT 4, MT 5, and MT 6</b><br>High School and Lower College/<br>Independent Studio Music Theater Categories                             | Three contrasting music theater selections:<br>from musicals including film musicals, revues,<br>operettas, musical theatre song cycles or music theater<br>song literature. Only <u>one</u> selection may be chosen from<br>operetta <u>or</u> music theater song literature.              |
| <b>CL 3, CL 4, CL 5A, CL 5B, CL 6A, and CL 6B</b><br>High School and First and Second-Year College/<br>Independent Studio Classical Categories | THREE contrasting selections from classical repertoire:<br>One art song in English. One art song in a language other<br>than English. One aria or art song.                                                                                                    |
| <b>MT 7 and MT 8</b><br>Upper College/Independent Studio<br>Music Theater Categories                                                           | FOUR contrasting musical theatre selections: from musicals including film musicals, revues, operettas, musical theatre song cycles, or musical theatre song literature. Only <u>one</u> selection may be chosen from an operetta <u>or</u> musical theatre song literature.                 |
| <b>CL 7A, CL 7B, CL 8A, and CL 8B</b><br>Third, Fourth, and Fifth Year College/ Independent<br>Studio Classical Categories                     | FOUR contrasting selections from classical repertoire:<br>One art song in English. One art song in a language other<br>than English. One aria. One additional selection from<br>the classical repertoire. At least three languages must<br>be represented.                                  |
| <b>CL 9 and CL 10</b><br>Advanced College/Independent Studio<br>Classical Categories                                                           | FIVE contrasting selections from classical repertoire:<br>One art song in English. One art song in a language other<br>than English. One opera aria. One oratorio/cantata aria.<br>One additional selection from the classical repertoire.<br>At least three languages must be represented. |
| <b>CL 11 and CL 12</b><br>Adult/Avocational Classical Categories                                                                               | THREE contrasting selections from classical repertoire:<br>One art song in English. One art song in language other<br>than English. One additional art song or aria.                                                                                                    |

One art song in English\*. English must be the original language of the art song.

#### Common Student Auditions Terminology

| Aria                                              | An aria is a solo taken from an opera, oratorio, mass, cantata, zarzuela,<br>operetta, or works titled "concert aria." Oxford Online definitions will be used<br>for the purposes of NATS student auditions. For example, Purcell's selections<br>from the semi-operas and masques are considered songs.                                                                                                    |
|---------------------------------------------------|----------------------------------------------------------------------------------------------------|
| 24/26/28 Italian Art<br>Songs and Arias           | The repertoire found in the 24/26/28 Italian Art Songs and Arias collections may<br>be counted as an aria or an art song in the high school and lower college classical<br>categories. For the singers in the upper and advanced categories, these pieces<br>may ONLY count as an art song, regardless of origin. Any repertoire found outside<br>of these collections will be considered only as the composer intended, as an art<br>song OR aria. |
| Memorization                                      | All repertoire must be performed from memory with the exception of Oratorio,<br>Mass, Requiem, and Cantata Arias. Singers may hold music scores for these types<br>of arias as is traditional performance practice.                                                                                                    |
| Traditional Languages                             | All selections should be sung in original language or in translation, if warranted by common performance practice.                                                                                                    |
| Art Song in English                               | English must be the original language of the art song.                                                                                                    |
| <b>Transposition</b><br>Classical Categories      | All arias from opera, oratorio, mass, cantata, operetta, works titled "concert<br>aria," or music theater selections must be sung in the original or standard<br>published key.                                                                                                    |
| <b>Transposition</b><br>Music Theater Categories  | Published transpositions are permitted, but singers are expected to retain the composer's intended style of music and to convey the essence of the character portrayed in the larger work.                                                                                                    |
| Judicious Cuts<br>Classical Categories            | Piano introductions, piano interludes, piano music after the vocal solo is<br>completed, and internal cuts of opera arias and music theater selections are<br>allowed as in common performance practice. Cuts of verse or verses of selections<br>are not allowed. In the case of strophic pieces, all verses should remain that are<br>traditionally included.                                                                                     |
| <b>Judicious Cuts</b><br>Music Theater Categories | <ul> <li>As found in common professional performance practice:</li> <li>Judicious cuts in piano introductions, piano interludes, piano music after the vocal solo is completed, and dance breaks in musical theatre selections are allowed.</li> <li>In the case of numerous verses, some verses may be cut.</li> </ul>                                                                                                    |

The complete and official list of Student Auditions Terminology for classical and musical theater categories can be found on pp. 2-4 of the 2023-2024 NSA Categories of Entry. All terminology and rules from this document will be enforced.

## **Register Your Students**

1. Open your web browser (Safari, Firefox, Chrome, etc.) and go to www.nats.org. Click on the green "Log In" button in the top right corner of the page.

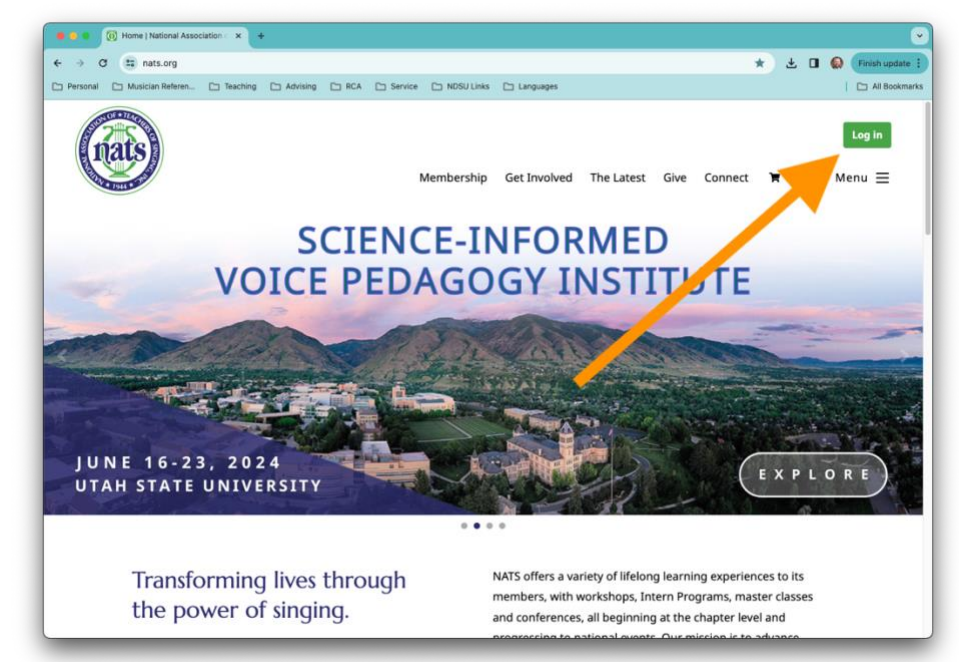

2. Input your email/password to login to your member account and click on the green "Log In" button.

| 🔴 🔍 🌑 🔞 Members Home   National Asi 🗙 +                                                                                                   |                                                                          |
|----------------------------------------------------------------------------------------------------|--------------------------------------------------------------------------|
| ← → ♂ 🖼 nats.org/cgl/page.cgl/members_home.html                                                                                           | 👓 📩 🖬 😡 Finish update 🗄                                                  |
| C Personal C Musician Referen C Teaching C Advising C RCA C Service C NDSU U                                                              | inks 🗅 Languages 🔋 🗅 All Bookmarks                                       |
| Membersh                                                                                                    | Log in nip Get Involved The Latest Give Connect 🕱 Q $\mid$ Menu $\equiv$ |
| Please Log In or Create Guest Acco                                                                                                    | ount                                                                     |
| Already have a Member or Guest Account?<br>Login<br>Password<br>Remember me on this computer<br>Log in Cancel<br>For your login/password? | Guest Signup First Name* Middle Name/Initial Last Name* E-mail*          |
| Interested in becoming a member?                                                                                                    |                                                                          |
| Not a member? <u>Sign-up</u> today                                                                                                    | Privacy Policy <sup>*</sup> (click here to view)                         |

3. The site will load to your "Member Home" page. On this page, scroll down until you see the green button labeled "AuditionNow" and click on this button.

| Control and the first of the control of the control | sal As: x +                               |                                          |                                                                                                    |
|----------------------------------------------------------------------------------------------------|-------------------------------------------|------------------------------------------|----------------------------------------------------------------------------------------------------|
| → C 😫 nats.org/cgi/pa                                                                                                    | ge.cgi/members_home.html                  |                                          | 🖈 🔲 😡 Finish update                                                                                                    |
| Personal 🕒 Musician Referen                                                                                                    | Teaching C Advising C RCA C Service       | 🗅 NDSU Links 🕒 Languages                 | All Bookm                                                                                                    |
| To access your NATS Live<br>button below.<br>NATS Live Learning (                                                                                                    | e Learning Center portal of online lear   | ning opportunities click on the          |                                                                                                    |
| NATS Auditions                                                                                                    |                                           |                                          |                                                                                                    |
| To access your registrat                                                                                                    | tion for all NATS Auditions (Chapter, D   | istrict, Region, and NSA) please         |                                                                                                    |
| AuditionNow                                                                                                    |                                           |                                          |                                                                                                    |
| A new auditions platform                                                                                                    | created by NATS                           |                                          |                                                                                                    |
| Member Profile                                                                                                    | - User Cuide                              |                                          |                                                                                                    |
|                                                                                                    | - Oser Guide                              |                                          |                                                                                                    |
|                                                                                                    | nd updating your online information       |                                          |                                                                                                    |
| Adding a                                                                                                    |                                           |                                          |                                                                                                    |
| Adding.a                                                                                                    | Join NATS                                 | Privacy Policy                           | National Association of Teachers of Singing                                                                                |
| Adding a                                                                                                    | Join NATS<br>Post a lob                   | Privacy Policy<br>Site Map               | National Association of Teachers of Singing<br>9957 Moorings Drive, Suite 401                                              |
| Adding a                                                                                                    | Join NATS<br>Post a Job<br>Eird a Teacher | Privacy Policy<br>Site Map<br>Newslatter | National Association of Teachers of Singing<br>9957 Moorings Drive, Suite 401<br>Jacksonville FL 32257                     |
| Adding.a                                                                                                    | Join NATS<br>Post a Job<br>Find a Teacher | Privacy Policy<br>Site Map<br>Newsletter | National Association of Teachers of Singing<br>9957 Moorings Drive, Suite 401<br>Jacksonville FL 32257<br>Tel: 904-992-910 |

4. The site will briefly show a log-in site for AuditionNow. However, your browser should quickly log you into the AuditionNow site automatically - you should not have to type in your credentials again. Ultimately the page you should land on should look like the picture below.

| Wembers Home Freedoman               | A A A A A A A A A A A A A A A A A A A                                                                                      |   |   | A STATE OF THE A |
|--------------------------------------|----------------------------------------------------------------------------------------------------|---|---|------------------|
| · → Ø 📅 auditionnow.org/a            | uditions/new-registration                                                                                                  | ¢ | 0 | Finish update    |
| Personal 🗅 Musician Referen 🗅        | Teaching C Advising C RCA C Service C NOSU Links C Languages                                                               |   | 1 | All Bookman      |
| Audition Now                         | =                                                                                                    |   |   |                  |
| Location:                            | Register for Event                                                                                                    |   |   |                  |
| North Dakota 🔷                       |                                                                                                    |   |   |                  |
| Rola                                 | New Registrations                                                                                                    |   |   |                  |
| Tunka -                              |                                                                                                    |   |   |                  |
| reacher                              | New Residentian                                                                                                    |   |   |                  |
| AUDITIONS<br>Welcome to AuditionNow! | New Registration                                                                                                    |   |   |                  |
| Register for Event                   | Select the event you wish to register for.                                                                                 |   |   |                  |
| Adjudication Preferences             | If you don't see your event in the list, change your location affiliation at the left side menu (Location dropdown field). |   |   |                  |
| + Review & Share Comments            | Event*                                                                                                    |   |   |                  |
|                                      | Select an event                                                                                                    |   |   | *                |
|                                      |                                                                                                    |   |   |                  |
|                                      |                                                                                                    |   |   |                  |
|                                      |                                                                                                    |   |   |                  |
|                                      |                                                                                                    |   |   |                  |
|                                      |                                                                                                    |   |   |                  |
|                                      |                                                                                                    |   |   |                  |
|                                      |                                                                                                    |   |   |                  |
|                                      | Vaudhinester @ 2024                                                                                                    |   |   |                  |
|                                      | AUGINONNOW (9 2024                                                                                                    |   |   |                  |

5. From this page, "North Dakota" from the drop-down menu labeled Location and select "Teacher" from the drop-down menu labeled Role. Then click on the link on the left side of the page titled "Register for Event."

| → Ø 🔄 auditionnow.org/auditi       | ons/new-registration                                                                                                    | ☆ | 0 | Finish update |
|------------------------------------|----------------------------------------------------------------------------------------------------|---|---|---------------|
| Personal 🗁 Musician Referen 🗁 Tea  | ching 🗀 Advising 🖆 RCA 🖆 Service 🗁 NDSU Links 🗁 Languages                                                                  |   | 1 | 🗅 All Bookman |
|                                    | ≡                                                                                                    |   |   |               |
|                                    | De winter for Front                                                                                                    |   |   |               |
| cation:                            | Register for Event                                                                                                    |   |   |               |
| North Dakota *                     |                                                                                                    |   |   |               |
| ble:                               |                                                                                                    |   |   |               |
| Teacher 🔫                          |                                                                                                    |   |   |               |
|                                    | New Registration                                                                                                    |   |   |               |
| UDITIONS<br>recome to AuditionNow! |                                                                                                    |   |   |               |
| Register for Event                 | Select the event you wish to register for.                                                                                 |   |   |               |
| + Adjudon Preferences              | If you don't see your event in the list, change your location affiliation at the left side menu (Location dropdown field). |   |   |               |
|                                    | Event*                                                                                                    |   |   |               |
| Review Share Comments              | Select an event                                                                                                    |   |   |               |
|                                    | Anise's Bit Annual                                                                                                    |   |   |               |
| 18 <mark>-2</mark> 01              |                                                                                                    |   |   |               |
|                                    |                                                                                                    |   |   |               |
|                                    |                                                                                                    |   |   |               |
|                                    |                                                                                                    |   |   |               |
|                                    |                                                                                                    |   |   |               |
|                                    |                                                                                                    |   |   |               |
|                                    |                                                                                                    |   |   |               |
|                                    | Audition New O 2024                                                                                                    |   |   |               |

6. In the center of your screen, click on the drop-down menu under Event and select "North Dakota NATS Student Auditions 2024."

| → Ø suditionnow.org/audi                        | lions/new-registration                                                                                                    | \$ | 0 | Finish update |
|-------------------------------------------------|----------------------------------------------------------------------------------------------------|----|---|---------------|
| Personal 🗀 Musician Referen 🗀 Te                | aching 🗅 Advising 🗁 RCA 🗅 Service 🗀 NDSU Links 🗅 Languages                                                                                                    |    | 1 | 🗅 All Bookma  |
| AuditionNow                                     | =<br>Register for Event                                                                                                    |    |   |               |
| North Dakota +                                  | New Registrations                                                                                                    |    |   |               |
| Teacher                                         | New Registration                                                                                                    |    |   |               |
| Register for Event     Adjudication Preferences | Select the event you wish to register for.<br>If you don't see your event in the list, change your location affiliation at the left side menu (location dropdown field). |    |   |               |
| 🚖 Review & Share Comments                       | Event* Select an event                                                                                                    |    |   | -             |
|                                                 | North Dakota NATS Student Auditions 2024                                                                                                    |    |   |               |
|                                                 |                                                                                                    |    |   |               |
|                                                 |                                                                                                    |    |   |               |
|                                                 |                                                                                                    |    |   |               |

7. Select the button on the bottom of the next page that says "Teacher Registration."

| > C 😨 auditionnow.org/au                                                           | ditions/audition-details/77562 | 4/details                                |                                                                          |                                         | ☆           |                      | Finish update  |
|------------------------------------------------------------------------------------|--------------------------------|------------------------------------------|--------------------------------------------------------------------------|-----------------------------------------|-------------|----------------------|----------------|
| Personal 🗀 Musician Referen 🗀                                                      | Teaching 🗅 Advising 🗅          | RCA 🗅 Service 🗀 N                        | IDSU Links 🛅 Languages                                                   |                                         |             |                      | 🗅 All Bookmari |
| AuditionNow                                                                        | Register for Event / North     | n Dakota NATS Student Audi<br>Akota NATS | itions 2024<br>Student Aug                                               | ditions 2024                            |             |                      |                |
| Role:<br>Teacher +                                                                 | Audition Details               | Teacher Registration                     | Student Registration                                                     | Submitted Registrations                 | In Progress | Pay Fees             |                |
| AUDITIONS<br>Walcame to AuditionWeet                                               | Audition Detai                 | s                                        |                                                                          |                                         |             |                      |                |
| Adjudication Preferences     Adjudication Preferences     Adjudication Preferences |                                | ats                                      | North Dak<br>2024<br>Registration Dates: 02/7<br>April 5-6, 2024 Minot S | ota NATS Studer                         | nt Audit    | ions<br>/2024 - 04/0 | 17/2024        |
|                                                                                    | Audition Anno                  | 1944 * 2                                 | 😌 Student Registre                                                       | etion <u>&amp;</u> Teacher Registration | Open        |                      |                |

Answer the questions on your screen to indicate if you will be attending the student auditions and/or registering students. When you are done selecting your answers, click on CONTINUE to move on to Student Registrations.
 PLEASE NOTE: If you register participants in the student auditions, you are expected to attend the Chapter Business Meeting and serve as an adjudicator in the student auditions. If you register participants in the auditions but will not be in attendance to judge, you will be charged a \$100 fee AND you must identify a qualified judge to serve in your place.

| auditionnow.org/aud                  | nions/audition-defails/775624/tea         | cher-registration     |                               |                         |             | чЦ     | 0   | Finish update |
|--------------------------------------|-------------------------------------------|-----------------------|-------------------------------|-------------------------|-------------|--------|-----|---------------|
| Personal 🕒 Musician Referen 🗀 T      | eaching 🗅 Advising 🗅 RCA                  | C Service C I         | NDSU Links 🕒 Languages        |                         |             |        |     | All Bookma    |
| AuditionNow                          | North Dake                                | ota NATS              | Student Aud                   | ditions 2024            |             |        |     |               |
| Location:                            | Audition Details Teac                     | her Registration      | Student Registration          | Submitted Registrations | In Progress | Pay Fe | bes |               |
| Role                                 | Teacher Registrati                        | 00                    |                               |                         |             |        |     |               |
| Teacher -                            | Attending: Yes / Students: '              | Yes                   |                               |                         |             |        |     |               |
| AUDITIONS<br>Welcome to AuditionNow! | Teacher Registration                      | n Details             |                               |                         |             |        |     |               |
| 🎐 Register for Event                 | Are you attending?*                       |                       | Are you registering any       | students?*              |             |        |     |               |
| Adjudication Preferences             | Yes                                       |                       | Yes                           |                         |             |        |     |               |
| 🚖 Review & Share Comments            | O No                                      |                       | O No                          |                         |             |        |     |               |
|                                      | <ul> <li>NOTE! If you choose n</li> </ul> | ot to attend, individ | ual chapter and region requir | ements may vary.        |             |        |     |               |
|                                      | Additional Services                       |                       |                               |                         |             |        |     |               |
|                                      | Total<br>\$0.00                           |                       |                               |                         |             |        |     |               |
|                                      |                                           |                       |                               |                         |             |        |     |               |
|                                      | Continue                                  |                       |                               |                         |             |        |     |               |
|                                      |                                           |                       |                               |                         |             |        |     |               |

- 9. Registering Students. (Note: you will need to repeat steps 10-16 for each student you wish to register.) Fill in the required fields for each student and then click NEXT. You will need the following information for each participant on this page.
  - 1. First Name
  - 2. Last Name
  - 3. Date of Birth (mm/dd/yyyy)
  - 4. Student's email address
  - 5. Student's phone number
  - 6. Voice Type (select from the drop-down menu)

| > G == auditionnow.org/au                                                                                           | Itions/audition-details/775624/student-registration                                                                                                    | DSU Links 🗀 Languages |                                   |              | All Bookman |
|----------------------------------------------------------------------------------------------------|----------------------------------------------------------------------------------------------------|-----------------------|-----------------------------------|--------------|-------------|
| Cocation:                                                                                                    | North Dakota NATS Audition Details Teacher Registration                                                                                                   | Student Auditions     | 2024<br>Registrations In Progress | Pay Fees     |             |
| Role:                                                                                                    | New Student Registration                                                                                                    |                       |                                   | Save and Clo | 55e         |
|                                                                                                    |                                                                                                    |                       |                                   |              |             |
| AUDITIONS Welcome to AuditionNow!  Register for Event  Adjudication Preferences  Review & Share Comments            | Participant     Participant     Participant     Select a Returning Participant     If there is no required student in the fat, enter it                   | Category & Repertoire | Assign Collaborative Pianist      | Confirma     | tion        |
| AUDITIONS<br>Weatmen to Auditanticat<br>Register for Event<br>Adjudication Preferences<br>Review & Share Comments   | Participant     Participant     Participant     Select a Returning Participant     If there is no required student in the last, enter it      First Name* | Category & Repertoire | Assign Collaborative Planist      | S Confirma   | tion        |
| AUDITIONS Weccano to Auditantiant Register for Event Adjudication Preferences Review & Share Comments               | Participant     Pacher Select a Returning Participant If there is no required student in the list, enter it First Name* Pronunciation                     | Category & Repertoire | Assign Collaborative Planist      | S Confirma   | tion        |
| AUDITIONS<br>Weccano Is / Auditantiant<br>Register for Event<br>Adjudication Preferences<br>Review & Share Comments | Participant     Pacher Select a Returning Participant If there is no required student in the last, enter it First Name* Pronunciation Date of Birth*      | Category & Repertoire | Assign Collaborative Planist      | S Confirma   | tion        |

| O S auditionnow.org/auditi        | ons/audition-details/775624/student-registration |               | x 🛛 😡 | Finish update |
|-----------------------------------|--------------------------------------------------|---------------|-------|---------------|
| Personal 🗀 Musician Referen 🗀 Tea | sching 🗅 Advising 🗅 RCA 🗅 Service 🗅 NDSU Links   | 🗀 Languages   | 1     | All Bookmarks |
| <                                 | Date of Birth*                                   |               |       |               |
| AuditionNow                       |                                                  |               | Ē.    |               |
| ocation:                          | Email Address*                                   | Phone Number* |       |               |
| North Dakota -                    |                                                  |               |       |               |
|                                   |                                                  |               |       |               |
| e:                                | Address                                          |               |       |               |
| Teacher +                         |                                                  |               |       |               |
| DITIONS                           | City                                             | State         |       |               |
| Development for Event             |                                                  |               | -     |               |
| P Hegister for Event              |                                                  |               |       |               |
| E Adjudication Preferences        | Country                                          | Zip Code      |       |               |
| 🛊 Review & Share Comments         |                                                  | •             |       |               |
|                                   |                                                  |               |       |               |
|                                   |                                                  |               |       |               |
|                                   | vocai type*                                      |               |       |               |
|                                   |                                                  |               |       |               |
|                                   |                                                  |               |       |               |
|                                   | Next                                             |               |       |               |
|                                   |                                                  |               |       |               |
|                                   |                                                  |               |       |               |

10. Select the Educational Institution <u>OR</u> the Private Studio Name for your student. If your institution or studio is not listed in the menu, you may type it into the blank field on the right side of the page. (NOTE: If you work at a college/university with multiple teachers, you DO NOT need to further specify your name in this field.) Once you have selected the student's institution/studio name, click NEXT.

| AuditionNow                          |                                                                                                    |                                                               |
|--------------------------------------|----------------------------------------------------------------------------------------------------|---------------------------------------------------------------|
| Location:                            | New Student Registration<br>Student: Caleb Ruziska / Category 1:                                                    | Save and Close                                                |
| North Dakota *                       | 1 Participant 📀 Teacher 🜖 Catego                                                                                    | ry & Repertoire 📀 Assign Collaborative Planist 📀 Confirmation |
| AuditioN6<br>Welcame to AuditionNewt | Select Your Studio(Institution*                                                                                     | Enter Studio/ Institution                                     |
| Adjudication Preferences             | Remote instruction                                                                                                  |                                                               |
|                                      | <ul> <li>Did the student study with a former teacher within th</li> <li>O Add Another Additional Teacher</li> </ul> | e last 8 months?                                              |
|                                      | Back Next                                                                                                    |                                                               |

11. Select the student's Level/Length of Study, Grade (choose N/A if a college student), and Category number.

|                                      | resonngAbroingHLAService NUSU LinksLanguages                                                   |                |
|--------------------------------------|------------------------------------------------------------------------------------------------|----------------|
| AuditionNow                          | Sorth Dakota NATS Student Auditions 2024                                                       |                |
| Location:                            | Audition Details Teacher Registration Student Registration Submitted Registrations In Progress | Pay Fees       |
| North Dakota *                       |                                                                                                |                |
| Role:                                | New Student Registration<br>Student: Caleb Ruziska / Category 1:                               | Save and Close |
|                                      |                                                                                                |                |
| AUDITIONS<br>Welcome to AuditionNow! | 1 Participant 👩 Teacher 1 Category & Repertoire 1 Assign Collaborative Planist                 | 6 Confirmation |
| Register for Event                   | Level/Length of Study* Grade*                                                                  |                |
| 🗮 Adjudication Preferences           | •                                                                                              |                |
| 🚖 Review & Share Comments            | Select Category*                                                                               |                |
|                                      |                                                                                                | *              |
|                                      |                                                                                                |                |
|                                      | Singing for comments only                                                                      |                |
|                                      | Back Hext                                                                                      |                |
|                                      |                                                                                                |                |

12. After selecting the Category number, additional fields will appear for repertoire selections. Fill out the repertoire selections as best you can. Do NOT put place holders in as I will be vetting the repertoire as registrations come in. If you need to change repertoire you will be allowed to do so until 11:59PM on March 25, 2024.

| Personal 🗅 Musician Referen 🗅 Teachin | g 🗀 Advising 🗀 RCA 🕒 Service 🗀 NDSU Links | 🗅 Languages | 1 | 🗅 All Bookma |
|---------------------------------------|-------------------------------------------|-------------|---|--------------|
| O Audition Now                        | Art Song (English)                        |             | ^ |              |
| ocation:<br>North Dakota              | Title*                                    | Larger Work |   |              |
| lole:                                 |                                           |             |   |              |
| Teacher                               | Composer*                                 | Duration    |   |              |
| Velcome to AuditionNow!               | Language*                                 | Кеу         |   |              |
| Adjudication Preferences              | English                                   | •           |   |              |
| 🚖 Review & Share Comments             | Selection Type*                           |             |   |              |
|                                       |                                           |             |   |              |
|                                       | Art Song (Non-English)                    |             | ~ |              |
|                                       | Aria                                      |             | ~ |              |
|                                       | Additional Classical Selection            |             | × |              |

13. When you finish entering the repertoire for the student, click on NEXT at the bottom of the page.

14. Choose the participant's pianist name from the drop-down menu. If the pianist is not in the drop-down menu, please enter their name, email address, and phone number in the fields provided and click NEXT. NOTE: Each pianist may only play for 10 participants per day. At this moment in time AuditionNow cannot track how many participants are being assigned to a pianist. So I (Kelly) will be counting pianist numbers "by hand." So, if you know that you're in a situation where one pianist from your school/town is planning to play for students across multiple institutions and/or studios, please communicate with each other and work out any issues before you do registrations. It will probably be good to make sure that the pianists are part of those conversations so that you're all on the same page.

| 🗧 🔍 🌒 🧿 Members Home   National Asi 🗙 🌘  | JuditionNow.org × +                                                                                                    |                                                    | <b>v</b>       |
|------------------------------------------|----------------------------------------------------------------------------------------------------|----------------------------------------------------|----------------|
| ← → C 🔄 auditionnow.org/auditions/au     | dition-details/775624/student-registration/a6eab28d-9833-42ab-b3e9-e82a47                                                  | 7987a4/82bbf4d1-ac5f-48b3-88db-93 🛧                | Finish update  |
| C Personal C Musician Referen C Teaching | C Advising C RCA C Service C NDSU Links C Languages                                                                        |                                                    | All Bookmarks  |
| AuditionNow                              | New Student Registration<br>Student: Cabe Ruziska / Category 1: CL BA                                                      |                                                    | Save and Close |
| Location:                                |                                                                                                    |                                                    |                |
| North Dakota 👻                           | 1 Participant 2 Teacher 3 Category & Repertoire                                                                            | Assign Collaborative Planist                       | 6 Confirmation |
| Role:<br>Teacher *                       | If you cannot locate your collaborative planist in the list, enter it manually in the checkbox to request a staff planist. | te field below. If you do not have a collaborative | planist, mark  |
| AUDITIONS<br>Welcome to AuditionNow!     | Select collaborative planist*                                                                                              |                                                    | -              |
| Register for Event                       |                                                                                                    |                                                    |                |
| 💠 Adjudication Preferences               | I require a staff collaborative planist                                                                                    |                                                    |                |
| 🚖 Review & Share Comments                | Is this person also competing?                                                                                             |                                                    |                |
|                                          | First name Last                                                                                                    | name                                               |                |
|                                          |                                                                                                    |                                                    |                |
|                                          | Phone Emai                                                                                                    |                                                    |                |
|                                          |                                                                                                    |                                                    |                |
|                                          |                                                                                                    |                                                    |                |
|                                          | Back Next                                                                                                    |                                                    |                |
|                                          |                                                                                                    |                                                    |                |
|                                          |                                                                                                    |                                                    |                |

- 15. Review the information for each student on the next page to make sure everything is correct and then choose one of the following options at the bottom of the page:
  - 1. If you want to register the exact same student for a second category, click on the button labeled "Register this student for another category." You will be automatically redirected back to step 12 and you will repeat steps 11-15.
  - 2. If you do not want to register the same student for a second category, click on "Confirm and Register."

| • • • • • • • • • • • • • • • • • • •                                                     | litionNow.org × +                                                                            |                                                                                                    | ۲             |
|-------------------------------------------------------------------------------------------|----------------------------------------------------------------------------------------------|----------------------------------------------------------------------------------------------------|---------------|
| ← → ♂ == auditionnow.org/auditions/audition     Personal □ Musician Referen □ Teaching □  | Advising C RCA C Service                                                                     | tion/a6eab28d-9833-42ab-b3e9-e82a477987a4/82bbf4d1-ac5f-48b3-88db-93 🖈 🔲 🚷 🌆                         | All Bookmarks |
| (d) AuditionNow                                                                           | Language                                                                                     | English                                                                                              |               |
| Location:<br>North Dakota *<br>Role:<br>Teacher *<br>AUDTIONS<br>Wilcome ka Juditionsheed | Additional Classical Selec<br>Title<br>Larger Work<br>Composer<br>Selection Type<br>Language | <b>ction</b><br>A les je tichy kolem kol<br>Clądnskie molodie<br>Antonin Dvorák<br>Art Song<br>Other |               |
| Register for Event     Adjudication Preferences                                           | 4. Collaborative Pianist                                                                     | Go back to this step                                                                                 |               |
| ्री Review & Share Comments                                                               | Name<br>Phone<br>Email                                                                       | Diyao Chuai<br>3386623122<br>diyao.chuai@ndsu.edu                                                    |               |
|                                                                                           | Previous                                                                                     | Register this student for another<br>category Confirm and Register                                   |               |

16. If you have additional students to register for the auditions, please click on "Student Registration" in the banner toward the top of the page and repeat steps 9-16 of this guide. If you do not have more students, skip step 16 and proceed to step 17.

| ← → ♂ the audition now.org/au                                                          | ditions/audition-details/775624/student-registrat                                                   | Co NORILINIA Do Lassanas      |                                        | ☆ □ 😡 Finish update |
|----------------------------------------------------------------------------------------|----------------------------------------------------------------------------------------------------|-------------------------------|----------------------------------------|---------------------|
| Coation:                                                                               | North Dakota NA Audition Details Teacher Registrati                                                 | TS Student Auditions          | s 2024<br>ed Registrations In Progress | Pay Fees            |
| Role:                                                                                  | New Student Registration                                                                            |                               |                                        | Save and Close      |
| AUDITIONS<br>Welcome to AuditionNew!<br>Register for Event<br>Adjudication Preferences | Participant     Teacher Select a Returning Participant If there is no required student in the list, | Category & Rejertoire         | Assign Collaborative Planist           | Confirmation        |
| A Hovew & Share Comments                                                               |                                                                                                    |                               |                                        |                     |
| per mertew a share continents                                                          | First Name*                                                                                         | Middle Initial/Name           | Last Name*                             |                     |
|                                                                                        | First Name*                                                                                         | Middle Initial/Name Preferred | Last Name*                             |                     |
|                                                                                        | First Name* Pronunciation Date of Birth*                                                            | Middle Initial/Name Preferred | Last Name*                             |                     |

17. When you are done entering all your students' information, you can review their registration records by clicking on "Submitted Registrations" in the banner toward the top of the page. This view will list all your students by name, category, pianist name, etc.

|                                 | auditions/audition-details | s/775624/submitted-reg | istrations           |                   |                                | ÷ 🛛 🔛      | Finish upd |
|---------------------------------|----------------------------|------------------------|----------------------|-------------------|--------------------------------|------------|------------|
| 🗇 Personal 🕒 Musician Referen [ | Teaching 🗅 Advising        | RCA 🗅 Servic           | e 🗅 NDSU Links 🗀 L   | anguages          |                                |            | All Book   |
| O AuditionNow                   | =                          |                        |                      |                   |                                |            |            |
| Location:                       | Register for Event         | North Dakota NATS St   | ident Auditions 2024 |                   |                                |            |            |
| North Dakota +                  |                            |                        |                      |                   |                                |            |            |
|                                 | < Nort                     | h Dakota N             | ATS Studer           | nt Audition       | s 2024                         |            |            |
| Kole:                           |                            |                        |                      |                   |                                |            |            |
| Teacher                         | Audition Detail            | Is Teacher Regist      | ration Student Reg   | istration Submitt | ted Registrations In Progress  | s Pay Fees |            |
|                                 |                            |                        |                      | 2                 |                                |            |            |
| Welcome to AuditionNow!         | Submitte                   | d Registrations        |                      | /                 | Complete Registration & Pay Fe | Registrat  | ion ~      |
| Register for Event              |                            |                        |                      |                   |                                |            |            |
| Adjudication Preferences        | Search                     |                        |                      | /                 |                                | Export v   | Print      |
| 🚖 Review & Share Comments       |                            |                        |                      |                   |                                |            |            |
|                                 | N. † 1                     | Name                   | i Categ i            | Planist           | i Status i                     | Payment i  | Copyrig    |
|                                 | 1                          |                        |                      |                   | Completed                      | No         | No         |
|                                 | 2                          | _                      |                      | -                 | Completed                      | No         | No         |
|                                 | 3                          | Kelly Burns            | N/A                  | N/A               | Completed                      | No         | N/A        |
|                                 |                            |                        |                      |                   |                                |            |            |
|                                 | × • (                      | 1 н н                  |                      |                   |                                |            |            |

# Completing Your Registration & Paying Fees

- 18. Review your students' registrations under the "Submitted Registrations" tab and if everyone is listed correctly, click on "Pay Fees" in the banner toward the top of the page. Review your list. You should calculate fees for the following:
  - 1. Each participant's first category is \$20.
  - 2. Each participant's second category is \$5 additional dollars.
  - 3. There is no fee for members who send students AND attend the auditions and serve as a judge; however, there is a \$100 fee for any member who registers students but is not available to judge (as well as identify a substitute judge). This fee will be listed first as \$40 on AuditionNow (one of the many "glitches" in this new platform... beyond the control of ND-NATS) but the additional \$60 will be assessed at the time of payment.

| > C 😳 auditionnow.org/audi                           | tions/audition-details/775624/payfees/a6eab28d-9833-42ab-b3e9-e82a477987a4 🍄                                                                                |         | Finish update |
|------------------------------------------------------|----------------------------------------------------------------------------------------------------|---------|---------------|
| AuditionNow                                          | Audition Details Teacher Registration Student Registration Submitted Registrations In Progress Pt                                                           | ly Fees | ¢             |
| Location:<br>North Dakota ~                          | Registration Confirmation and Fees Payment           Teacher Attending: Yes / Teacher Adjudicate: Yes / Registered Students: 0 / Payment Status: (Not Pair) |         |               |
| Teacher +                                            | Teacher Registration - \$0.00                                                                                                    |         | ~             |
| AUDITIONS<br>Welcome to Audition/fowt                | Fee for Member Attending, Judging And Registering Students x Gty 1 \$0.00                                                                                   |         |               |
| Adjudication Preferences     Review & Share Comments | Student Registrations - \$25.00 Purticipant Fee For Category 1 First Student Category Entry x City 1 \$20.00                                                |         | ^             |
|                                                      | Participant Fee Far Category 2 - Each Additional Student Category Entry x Qty 1 \$5.00                                                                      |         |               |
|                                                      | Total to Pay: \$25.00                                                                                                    |         |               |
|                                                      | C Back Pay New \$25.00                                                                                                    |         |               |
|                                                      |                                                                                                    |         |               |

- 19. To proceed to the payment page, click on the orange button "Pay Now \$xx.xx" at the bottom of the page. This button re-routes you to the nats.org webpage where you will see an invoice.
- 20. Make sure your credit/debit card information is correct and then click on the green button "Pay Now." Follow the directions and you should receive a payment confirmation on your screen and a receipt from NATS in your email inbox. Make sure that you hang on to your receipts as proof of payment.

### Questions/Contact the VP and Auditions Chair

If you have any questions regarding this process, please feel free to contact the Vice President and Auditions Chair for North Dakota NATS:

Kelly W. Burns: kelly.w.burns@ndsu.edu